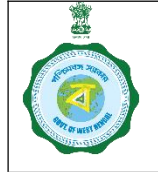

## SOP for Weighing Device Report by Purchase Officer

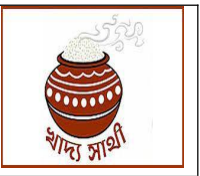

Ver. 1.0

Date: 04.09.2024

Weighing devices available in Purchase Centres – CPCs, mCPCs and PPSs are calibrated by officials of the Directorate of Legal Metrology as and when the existing calibration certificate expires or nears expiration. The concerned Purchase Officer enters the latest report from his login following the steps noted hereunder:

1. The PO will go to 'Weighing Sacle' menu and select 'Type of Weighing Scale' (Electronic weighing machine/ Weighbridge) to start the work.

| Online Paddy<br>Procurement System   | Welcome, CPCEMD0044 (PO)!                                                   |                                       |   |
|--------------------------------------|-----------------------------------------------------------------------------|---------------------------------------|---|
| - Dashboard                          |                                                                             |                                       |   |
| Home                                 | C                                                                           |                                       |   |
| Farmer Registration                  | Weighing Device Details                                                     |                                       |   |
| 2 Farmer Profile                     | Type of Device *                                                            | Machine No. *                         |   |
| • • • • • • •                        | Select Device Type                                                          |                                       |   |
| Self Schedule                        | Select Device Type                                                          | Minimum Capacity (in kg) *            |   |
| 2 Emergency Schedule                 | Electronic Weighing Machine                                                 |                                       |   |
|                                      | Weighbridge                                                                 |                                       |   |
| Farmer Delinking                     | Maximum Capacity (in kg) *                                                  | Date of inspection by Legal Metrology |   |
| 2 Weighing Scale                     |                                                                             | dd-mm-yyyy                            | ۵ |
| 2 Weighing Device Report             | Inspection done by:(Name & designation of the Legal Metrology officials)    |                                       |   |
| Apply to work for Next KN<br>2024-25 | 15                                                                          |                                       |   |
| My Account                           | Document Upload                                                             |                                       |   |
|                                      | File should be <b>JPG</b> or <b>PDF</b> format. Size less than <b>1MB</b> . |                                       |   |
|                                      | Upload Certificate *                                                        |                                       |   |

2. He will enter the 'Machine no.'

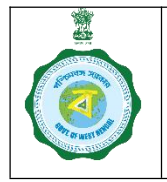

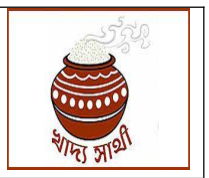

Ver. 1.0

Date: 04.09.2024

| Type of Device *                                                            | Machine No. *               |            |
|-----------------------------------------------------------------------------|-----------------------------|------------|
| Electronic Weighing Machine                                                 | 123456fghj I                |            |
| Validity of the device *                                                    | Minimum Capacity (in kg)    | •          |
| dd-mm-yyyy                                                                  |                             |            |
| Maximum Capacity (in kg) *                                                  | Date of inspection by Legal | Metrology  |
|                                                                             | dd-mm-yyyy                  |            |
| Inspection done by:(Name & designation of the Legal<br>Metrology officials) |                             |            |
|                                                                             |                             |            |
| Document Upload                                                             |                             |            |
| ile should be JPG or PDF format. Size less than 1 MB.                       |                             |            |
| Jpload Certificate *                                                        |                             |            |
| Choose file No file chosen                                                  |                             |            |
|                                                                             |                             | Pasat Save |
|                                                                             |                             | Keset Suve |

3. Next, he will select the date up to which the newly issued calibration certificate stands valid.

| ype of Device *                                   | Machine No. *                         |
|---------------------------------------------------|---------------------------------------|
| Electronic Weighing Machine                       | 123456fghj                            |
| alidity of the device *                           | Minimum Capacity (in kg) *            |
| dd-mm-yyyy                                        |                                       |
| September, 2024 ▼ ↑ ↓ ) *                         | Date of inspection by Legal Metrology |
| Su Mo Tu We Th Fr Sa                              | dd-mm-yyyy                            |
|                                                   |                                       |
| 15 16 17 18 19 20 21 3 & designation of the Legal |                                       |
| 22 23 25 26 27 28                                 |                                       |
| 29 30 1 2 3 4 5                                   |                                       |
| 6 7 8 9 10 11 12                                  |                                       |
| Clear Today                                       |                                       |
| Clear Today                                       |                                       |
| should be JPG or PDF format. Size less than 1 MB. |                                       |
| load Certificate *                                |                                       |
|                                                   |                                       |
| choose file No file chosen                        |                                       |
|                                                   |                                       |
|                                                   | Reset Save                            |

4. Next, he will enter the minimum and maximum capacity of the weighing device (in kg).

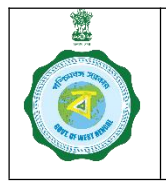

## SOP for Weighing Device Report by Purchase Officer

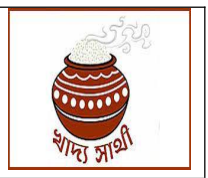

Ver. 1.0

Date: 04.09.2024

| Machine No. *                         |
|---------------------------------------|
| 123456fghj                            |
| Minimum Capacity (in kg) *            |
| 6776                                  |
| Date of inspection by Legal Metrology |
| dd-mm-yyyy                            |
| Þ                                     |
|                                       |
|                                       |
|                                       |
| Reset Save                            |
|                                       |

5. Date of inspection and name and designation of the Inspecting Official are to be selected and entered respectively. Full name of the Inspecting Official to be typed, followed by comma (,) and full designation.

| Weighing Device Details                                                     |                                       |
|-----------------------------------------------------------------------------|---------------------------------------|
| Type of Device *                                                            | Machine No. *                         |
| Electronic Weighing Machine                                                 | 123456fghj                            |
| Validity of the device *                                                    | Minimum Capacity (in kg) *            |
| 31-12-2024                                                                  | 8776                                  |
| Maximum Capacity (in kg) *                                                  | Date of inspection by Legal Metrology |
| 9876                                                                        | 04-09-2024                            |
| Inspection done by:(Name & designation of the Legal<br>Metrology officials) |                                       |
| Sourav Inspector I                                                          |                                       |
| Document Upload                                                             |                                       |
| ile should be <b>JPG</b> or <b>PDF</b> format. Size less than <b>1 MB</b> . |                                       |
| Jpload Certificate *                                                        |                                       |
| Choose file No file chosen                                                  |                                       |
|                                                                             | Reset Save                            |
|                                                                             |                                       |

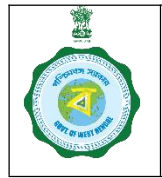

## SOP for Weighing Device Report by Purchase Officer

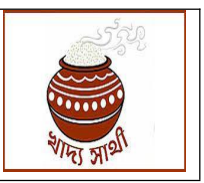

Ver. 1.0

Date: 04.09.2024

6. Finally, a scanned copy of the newly issued calibration certificate is to be uploaded in jpg or pdf format and 'Save' button is to be pressed.

| Type of Device *                                                           | Machine No. *                         |  |
|----------------------------------------------------------------------------|---------------------------------------|--|
| Electronic Weighing Machine                                                | 123456fghj                            |  |
| Validity of the device *                                                   | Minimum Capacity (in kg) *            |  |
| 31-12-2024                                                                 | 6776                                  |  |
| Maximum Capacity (in kg) *                                                 | Date of inspection by Legal Metrology |  |
| 9876                                                                       | 04-09-2024                            |  |
| nspection done by:(Name & designation of the Legal<br>Metrology officials) |                                       |  |
| Sourav Inspector                                                           |                                       |  |
| Document Upload                                                            |                                       |  |
| pload Certificate *                                                        |                                       |  |
| Choose file Farmer Update Service.pdf                                      |                                       |  |
|                                                                            | Reset Save                            |  |
|                                                                            |                                       |  |

7. The PO will be shown this confirmation message that the report has been submitted.

| of inspection by l |
|--------------------|
| пт-уууу            |
|                    |
| ed.                |
|                    |
|                    |
|                    |
|                    |
|                    |